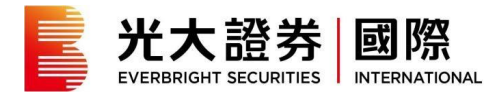

-

网上交易平台

## 直接浏览 https://trade.ebscn.hk/

| ■ 条约为 湘殿画 光證香港新壹代WEB交易平臺   登錄 |                                                             | 繁體中文 🔨 |
|-------------------------------|-------------------------------------------------------------|--------|
|                               |                                                             |        |
|                               | 210011070001                                                |        |
|                               | ● 登入名稱                                                      |        |
|                               | ▲ 登錄密碼 忘記 88 4                                              |        |
|                               |                                                             |        |
|                               | 如交易系统故障,請職系統紀人或改置:<br>+852 21068388 / +86 40011 95525       |        |
|                               |                                                             |        |
| 〇中国光大型琴(香港):                  | 有限公司 藍極所有   免疫管明   斉副施線:香港:+852 21068388 内地:+86 40011 95525 |        |

## 输入原有 12 位数字的登入名称及新登录密码

| E 🚺 港 港股通 | 光證香港新壹代WEB交易平臺   登錄                                                                 | 繁體中文 🔻 |
|-----------|-------------------------------------------------------------------------------------|--------|
|           |                                                                                     |        |
|           | 登入保安編碼<br>請在已登記的保安登入裝置透過eMOI產生態的一次<br>性登入保安編碼,並輸入有關編碼。<br>維 播 登 錄<br>如何產生一次性登入保安編碼? |        |
|           | 如交易系統故障,請聯系網紀人或政策:<br>+852 21068388 / +86 40011 95525                               |        |
|           | ©中國兆大證券(香港)有限公司 飯飯所有   免責聲明   客園施線:香港:+852 21068388 内地:+86 40011 95525              |        |

- 您将被要求输入一次性登入保安编码

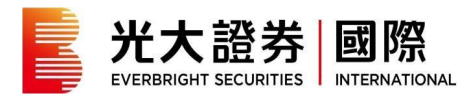

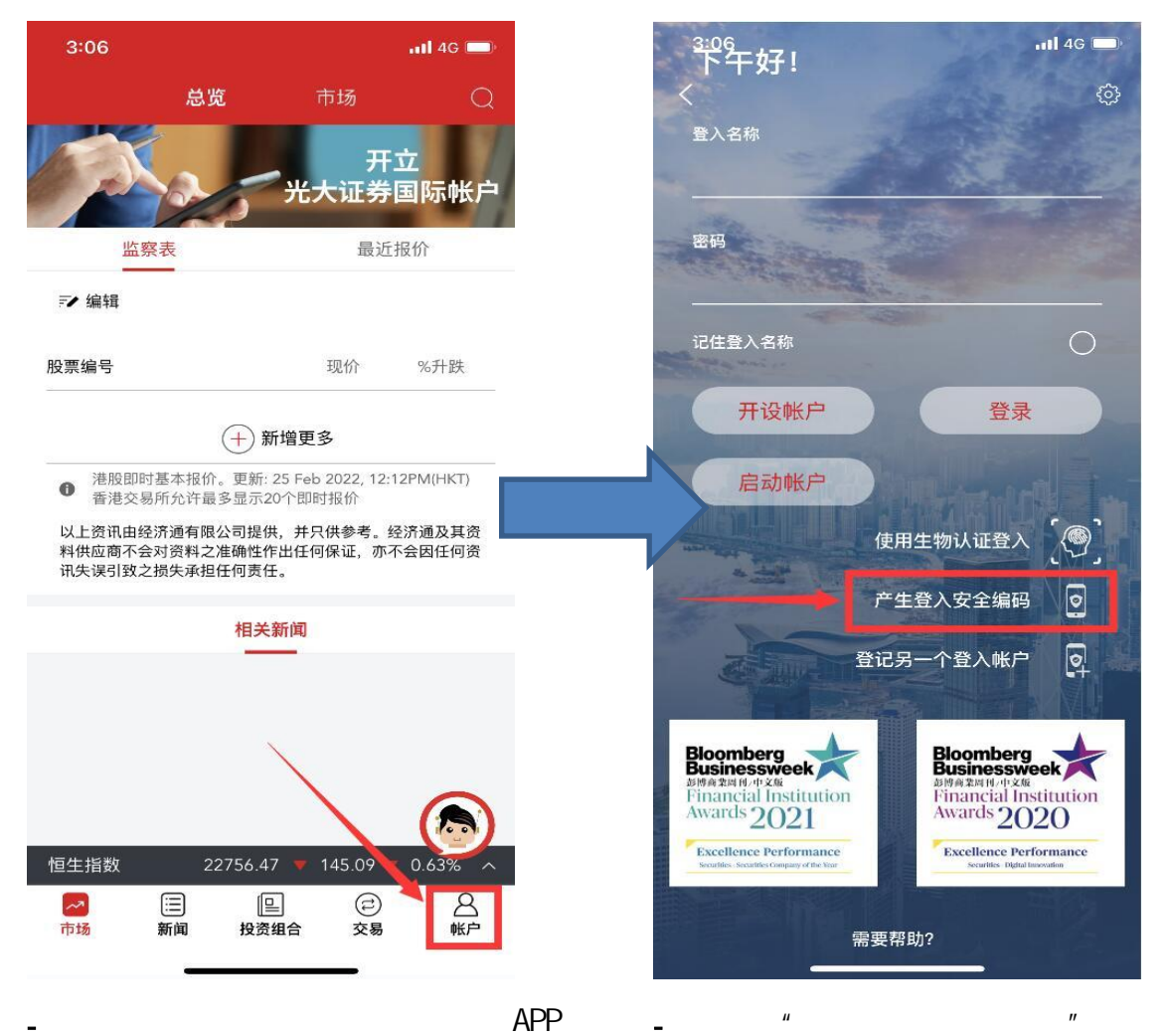

- 打开「光大证券国际多元理财 APP」 (eMO!)
- 选择"帐户"

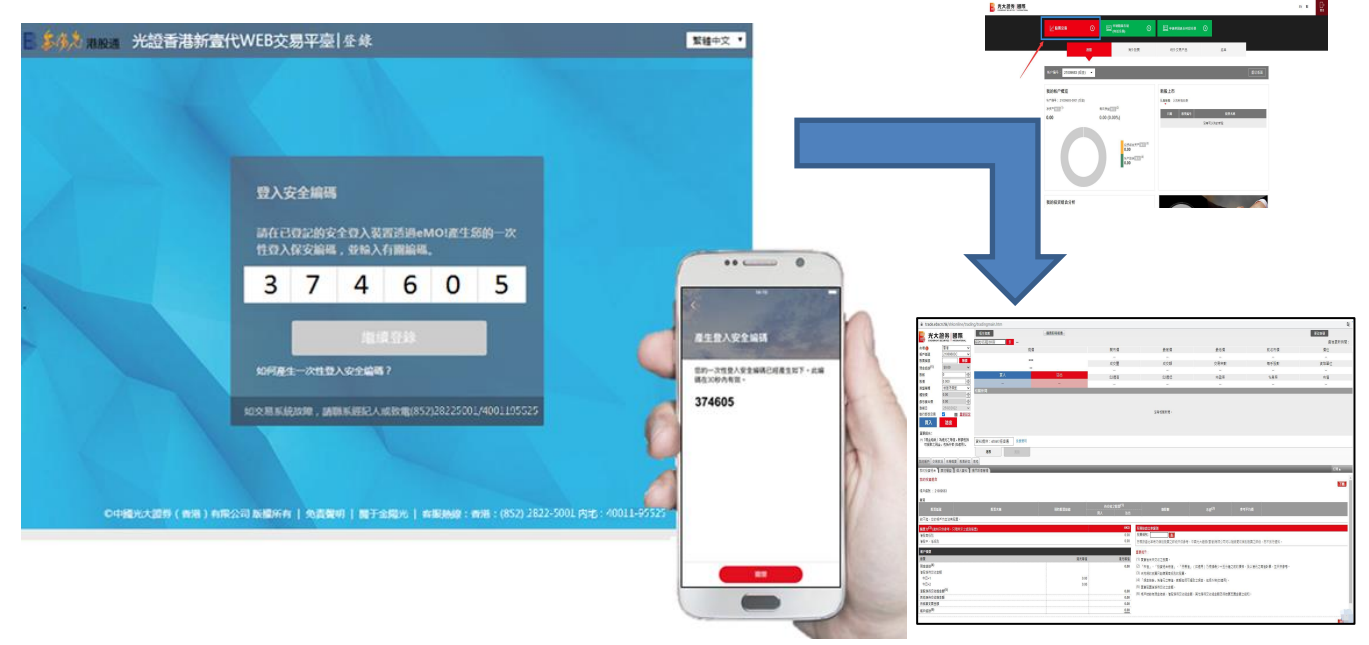

输入登入安全编码后按 " 继续登录 " 即可登入网上交易系统